## aperta 🖡

۲

#### APKITGBLK | COLOUR VIDEO DOOR ENTRY SYSTEM

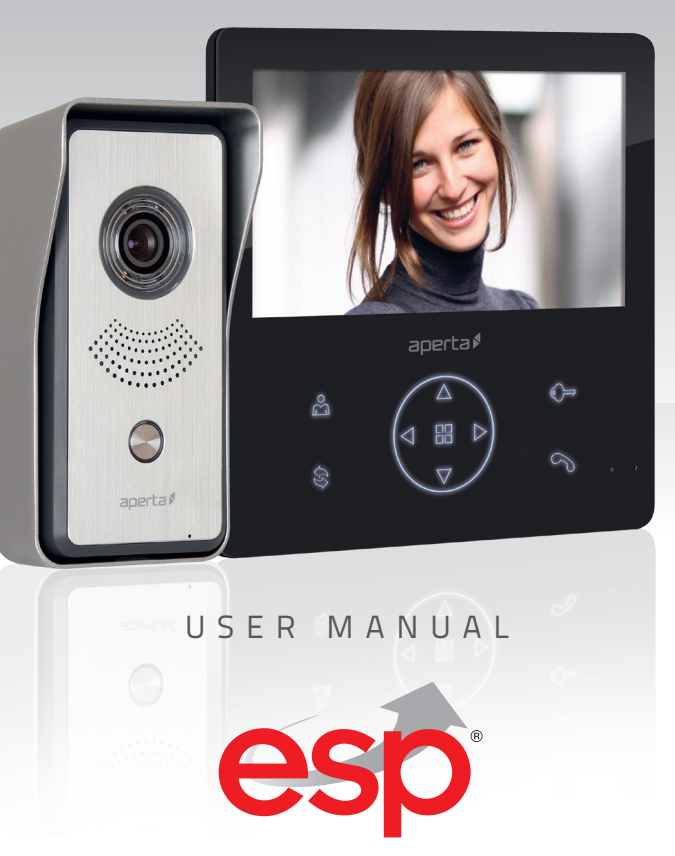

www.espuk.com

۲

26/04/2017 09:45:44

#### Contents

| System Components                                   |
|-----------------------------------------------------|
| Installation                                        |
| System Connections Example 1                        |
| System Connections Example 2                        |
| Lock Connections Example 1                          |
| Lock Connections Example 2                          |
| User Guide                                          |
| Monitor Overview                                    |
| Setting Monitor as Master or Slave (Default Master) |
| Accessing Monitor Functions                         |
| Accessing Monitor Adjustments                       |
| Installer's Guide                                   |

### **System Cabling**

All system cabling (excluding mains 240vAC supply) has been tested with Cat5E UTP PVC cable.

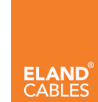

Part Number - A8NFORCE5EUTP

Find this product online: elandcables.com | Cables & Accessories | LAN Cable | Cat 5E UTP PVC Cable  $\bigcirc$ 

#### System Components

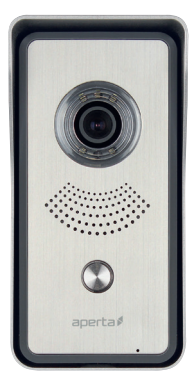

Door Station

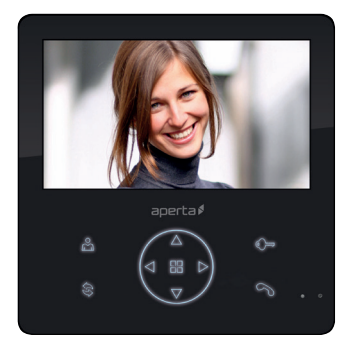

۲

Monitor

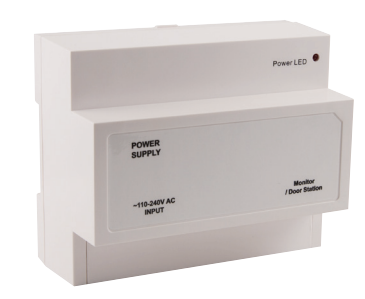

System Power Supply

۲

#### **Optional Accessories**

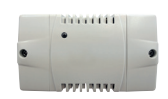

EVBPSBB Lock Power Supply

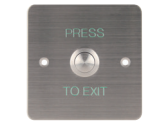

EV-EXIT Push To Release

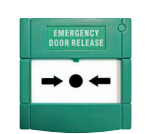

EV-EBG Emergency Release

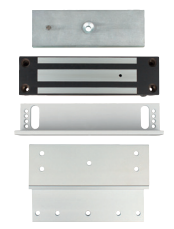

EV-ML-250/500XT Electro-magnetic Lock

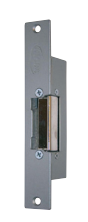

ENTERD Electric Lock

#### Installation

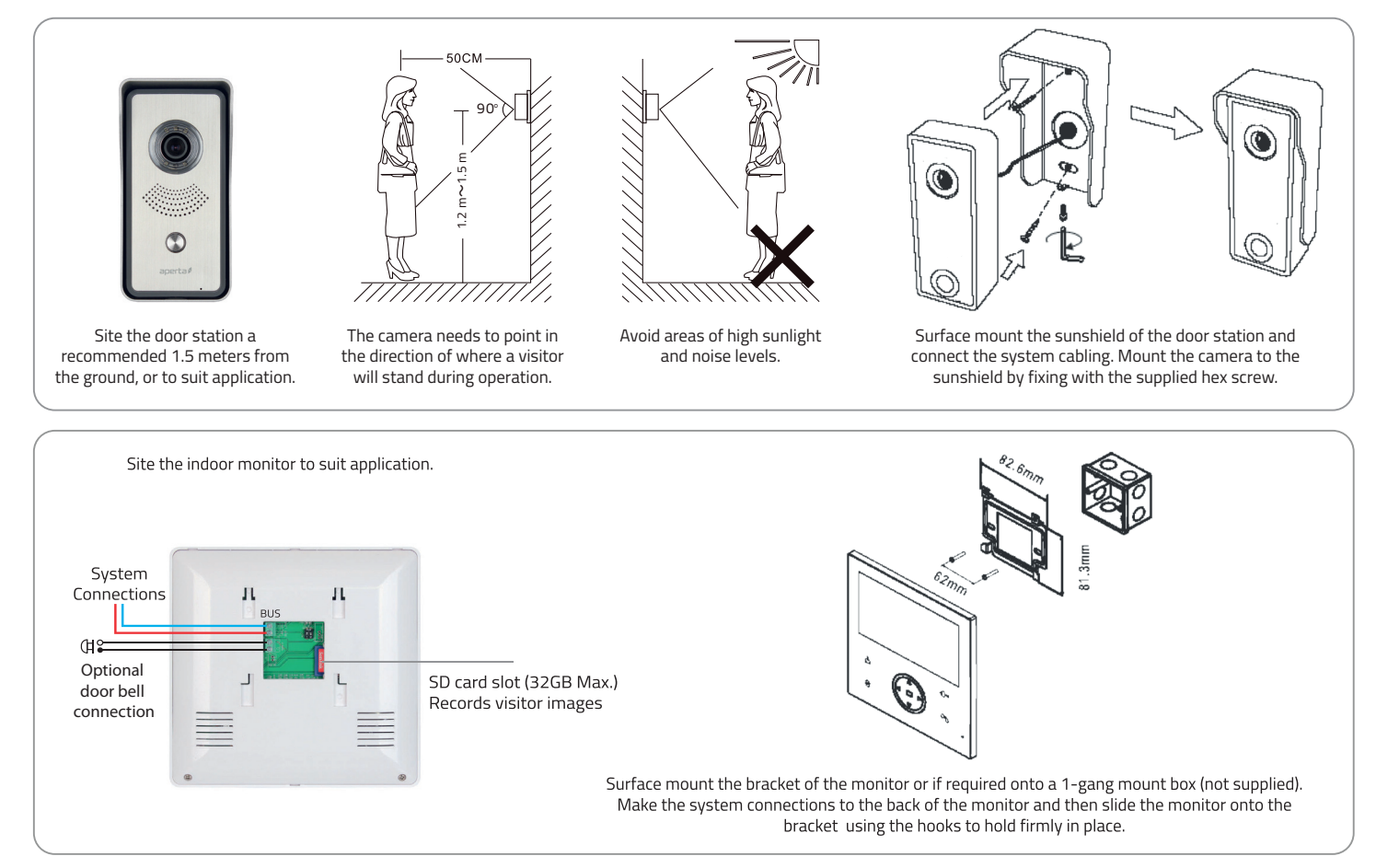

۲

۲

#### System Connections Example 1

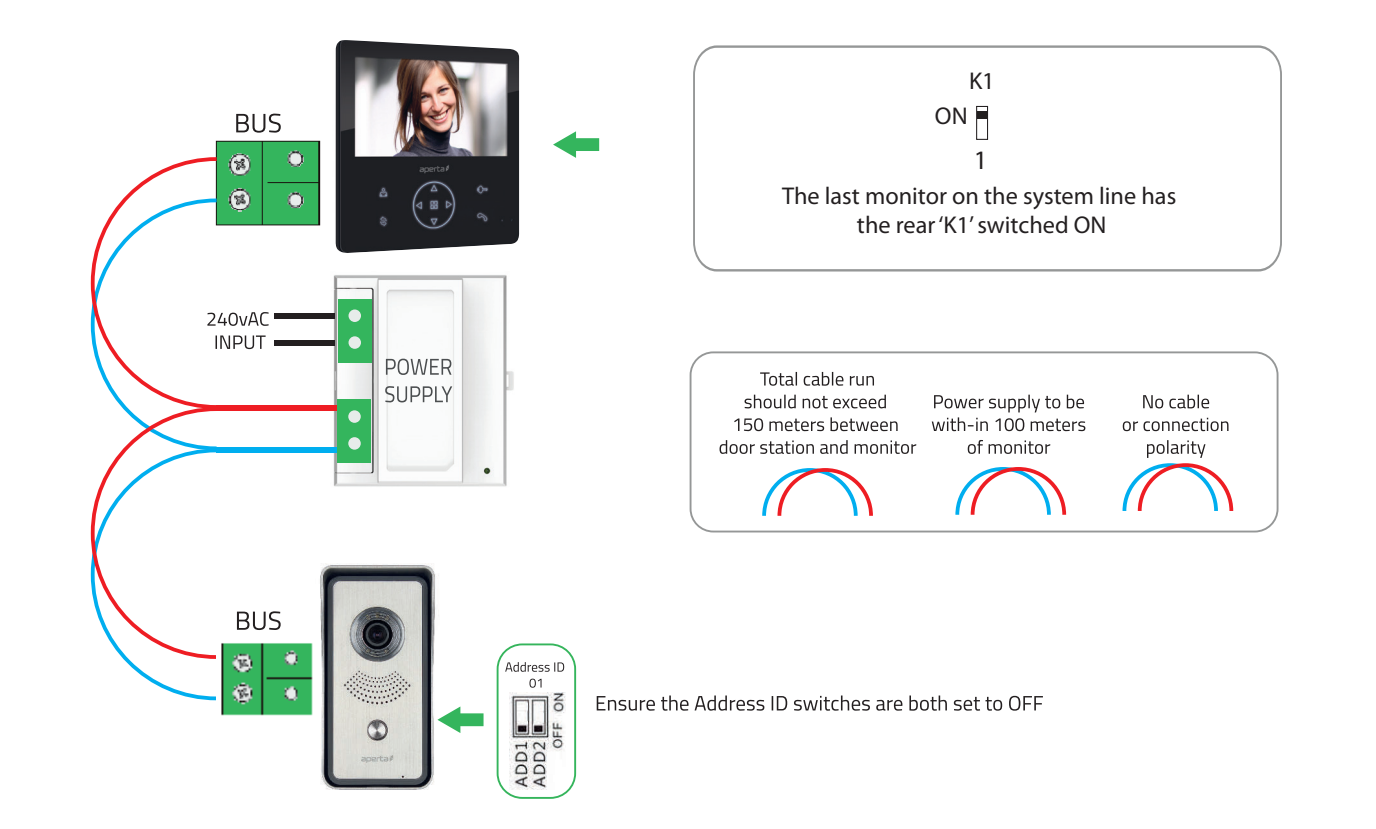

Ð

#### System Connections Example 2

The system power supply can support up to 5 devices

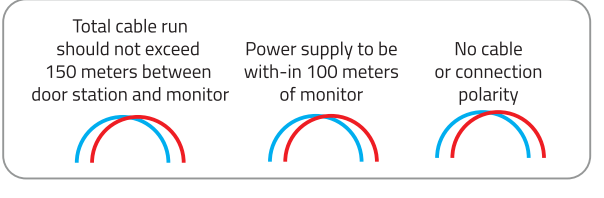

1. The last monitor on the system line has the rear 'K1' switched ON. All other monitors 'K1' switch to OFF

2. Please review page 11 to set monitor to MASTER or SLAVE.

3. If different types of Monitor /handset are being used on the same system, please refer to the supplied instructions to adjust Master/ Slave settings.

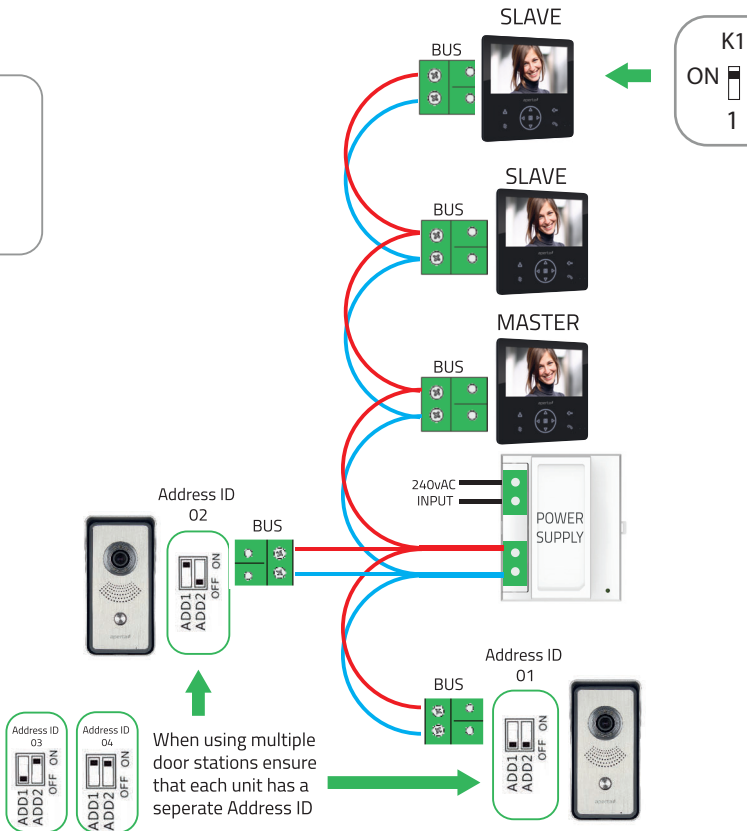

The dipswitches are accessable on the rear of the door station

۲

Address If

02

ADD1 ADD2

Address ID

01

NO 44

ADD1 ADD2

۲

#### Lock Connections Example 1

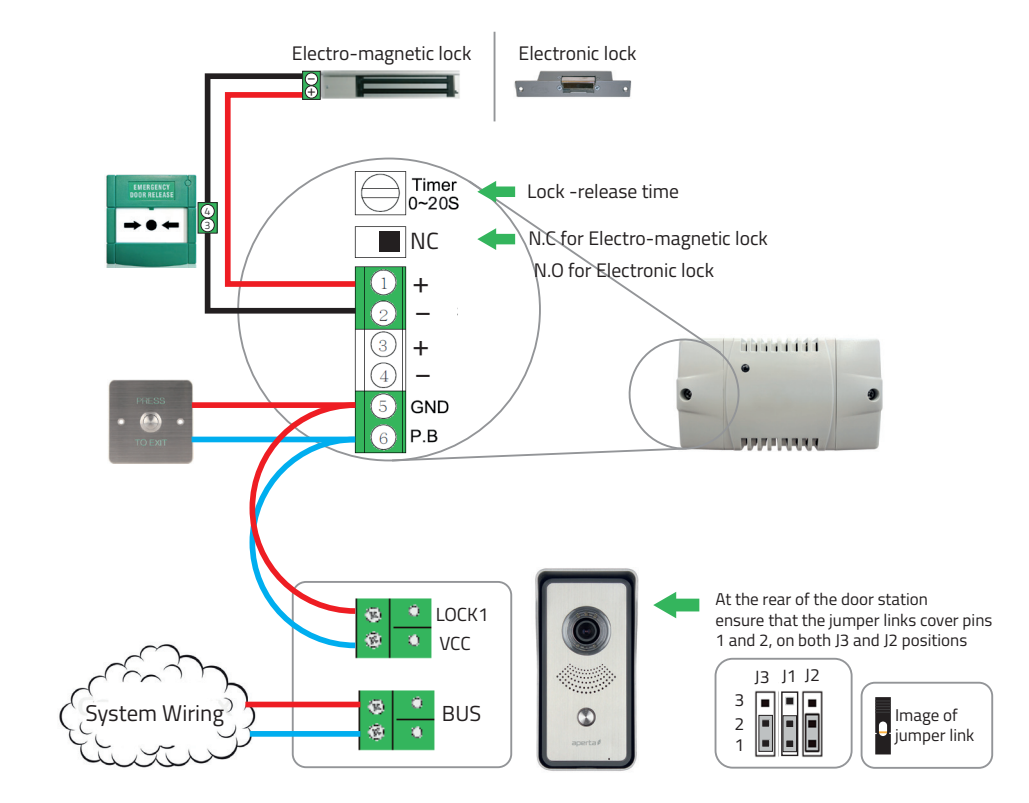

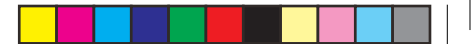

#### Lock Connections Example 2

 The jumpers on the rear of the door station offer different types of release modes for alternative applications dependent on the jumper link settings. LOCK1 options;

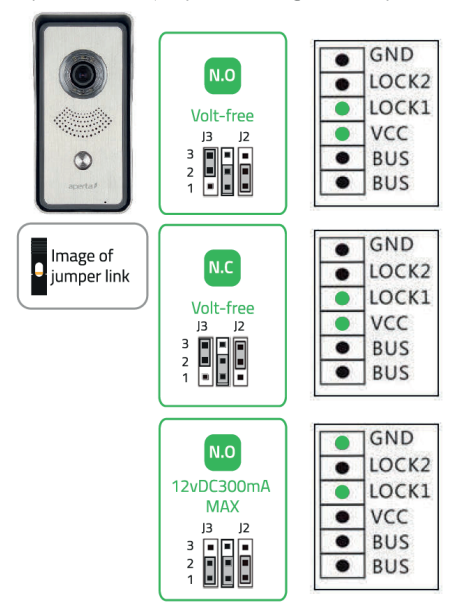

Jumper 1 gives the option to set the release time;

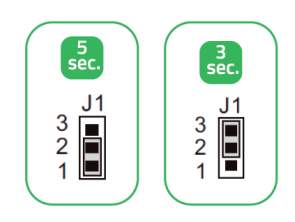

The door station has a secondry switch. LOCK2 options;

۲

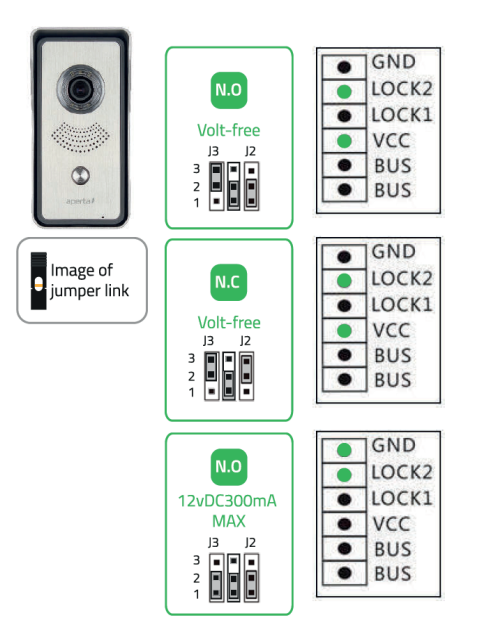

Please refer to the operation guide for release instructions

۲

#### **User Guide**

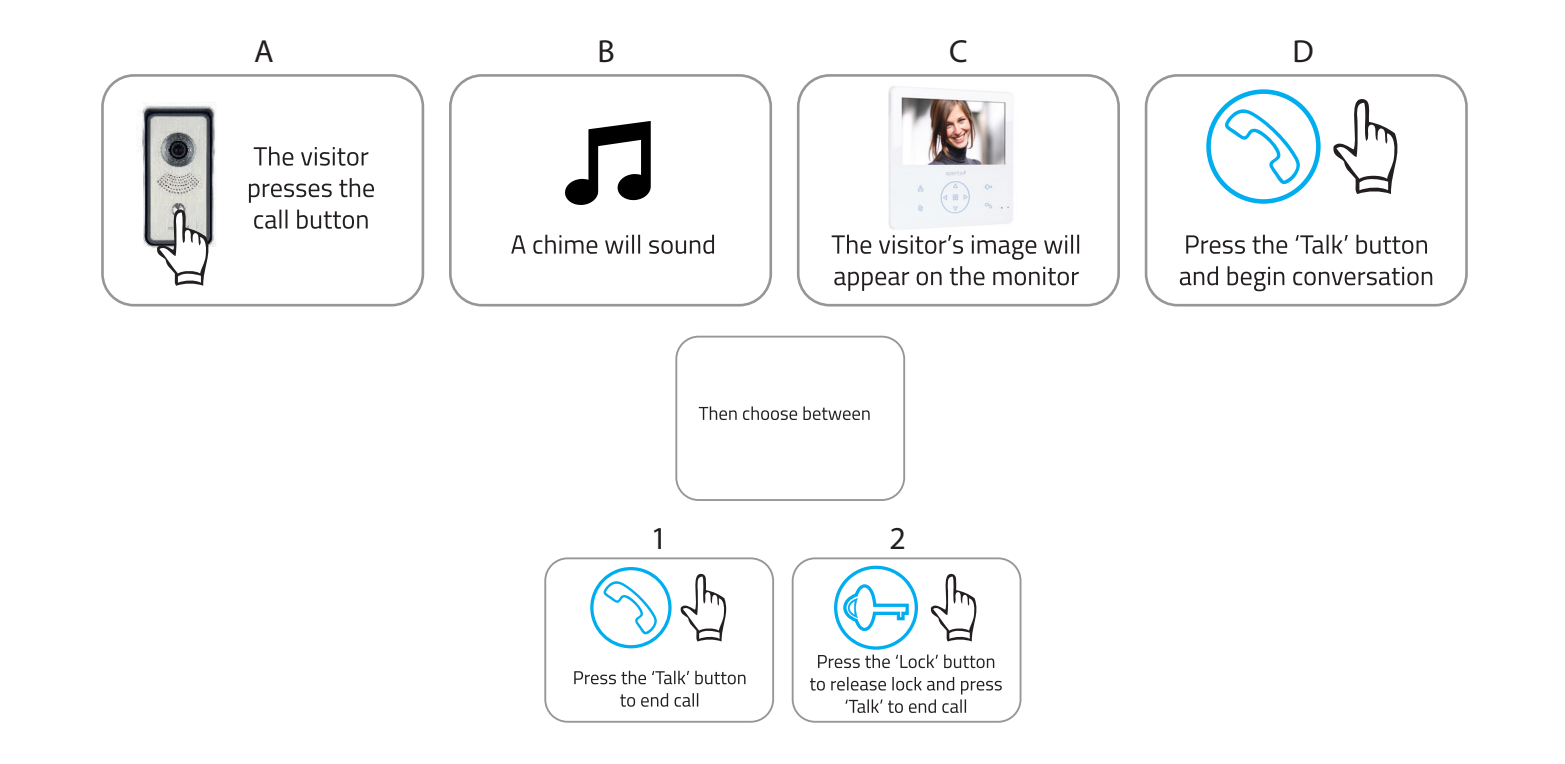

۲

#### **Monitor Overview**

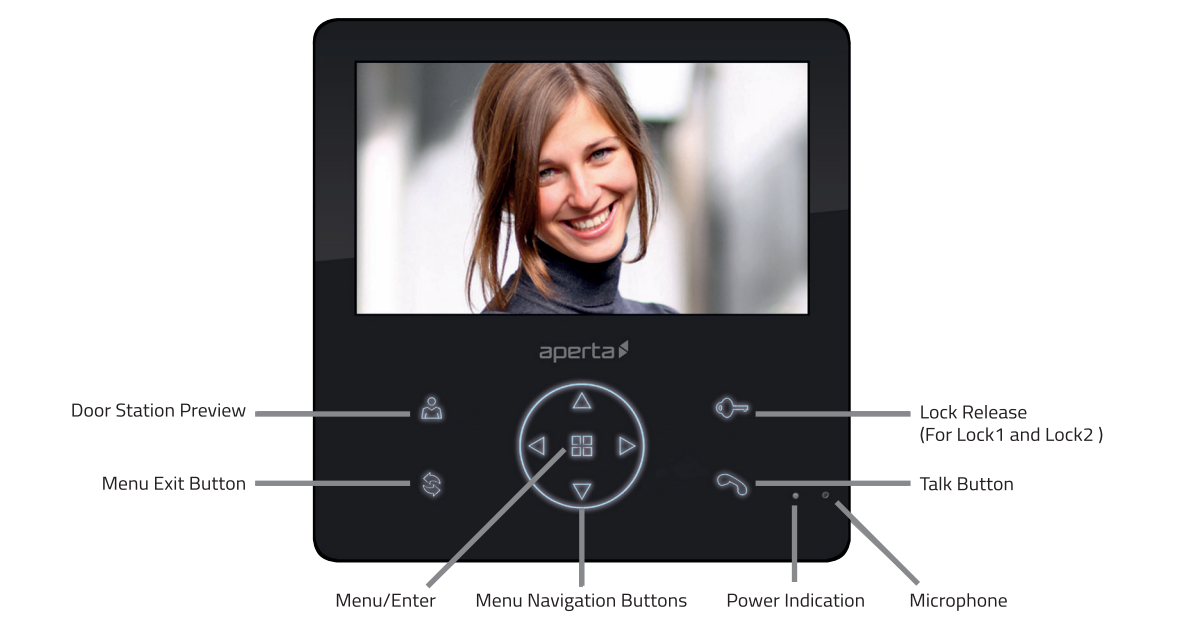

The following monitor instructions are designed to be a quick start guide alongside the informative general user interface (GUI). The instructions are not exhaustive and are designed to lead the user quickly to the most often required aspects of the unit.

Setting Monitor as Master or Slave (Default Master)

1. In standby mode press the menu button and the time screen will display.

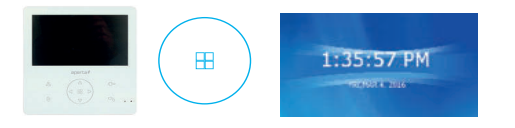

2. Press and hold the Key for 5 seconds and the Installation setup screen will display.

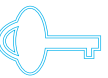

Installation setup

Master [8000], Slaver1~3 [8001~ 8003] Local address set as 1~32 [8201~8232] Unlock time set 1~95 [8021~8029] Guard unit on [8004], guard unit off [8005] Panel on as slaver call [8006], panel off [8007] Unlock mode 0 [8010], mode 1 [8011] Bypass enable [8016],disable [8017]

3. Press the menu button and use the right arrow to toggle between Master and Slave position.

Master [8000], Slaver1~3 [8001~ 8003]

4. Press the menu button to save setting, and press the exit symbol twice. After 10 seconds the monitor returns back to standby.

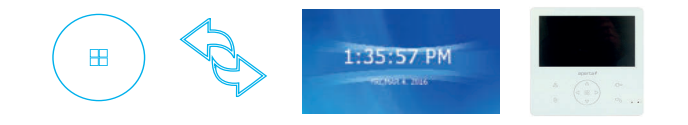

**( )** 

#### **Accessing Monitor Functions**

1. In standby mode press the menu button and the time screen will display.

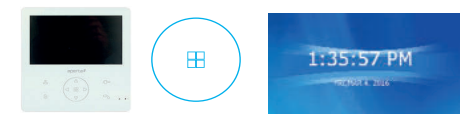

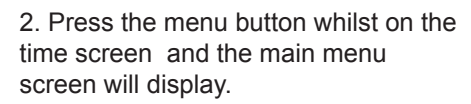

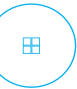

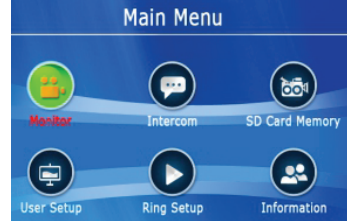

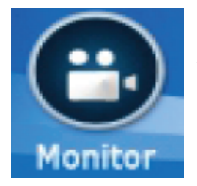

PREVIEW option for all system door stations.

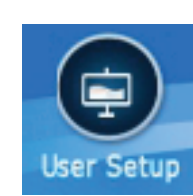

DATE and TIME settings can be found in the 'User Setup' option. Also includes 'ring mode' for selective ringing times.

Intercom

00

**INTERNAL CALL options** 

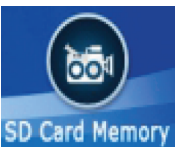

**RECORDING & VIEWING** options can be found in the 'SD Card Memory' menu

Ring Setup

۲

RING TONE Options for incoming, internal and optional door bell tone selections.

**Accessing Monitor Adjustments** 

1. In standby mode press the preview button and the door station's image will display.

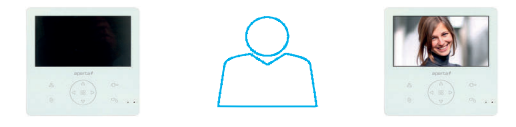

2. During the preview press the menu button the adjustment controls will appear.

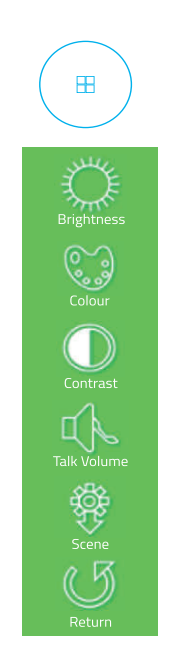

⊕

 $(\mathbf{\Phi})$ 

#### Installer's Guide

Master / Slave Setting

When using multiple monitors on 1 system; Only the 1 handset set as the MASTER will display an image when the door station is activated. All other monitors will ring, and will display the image once the 'Talk' button is pressed.

- In the event of no video or audio signals coming from the monitor, or if the call button or audio cannot be activated on the door station, check the following;
  - In the event of a lock release issue, check the following;

- A That the system is powered sufficiently.
- B Each monitor needs to be set to a MASTER or SLAVE position
- C All system cabling is secured and properly connected.
- D All system cabling is clear of breaks or short circuits.
- E Bench test the system if the issue cannot be found.
- A The user instructions and operation of the monitor has been understood.

( )

- B That the lock is powered sufficiently.
- C All system cabling is secured and properly connected.
- D All system cabling is clear of breaks or short circuits.
- E On the rear of the door station, ensure the lock output is switching when activated by the monitor.

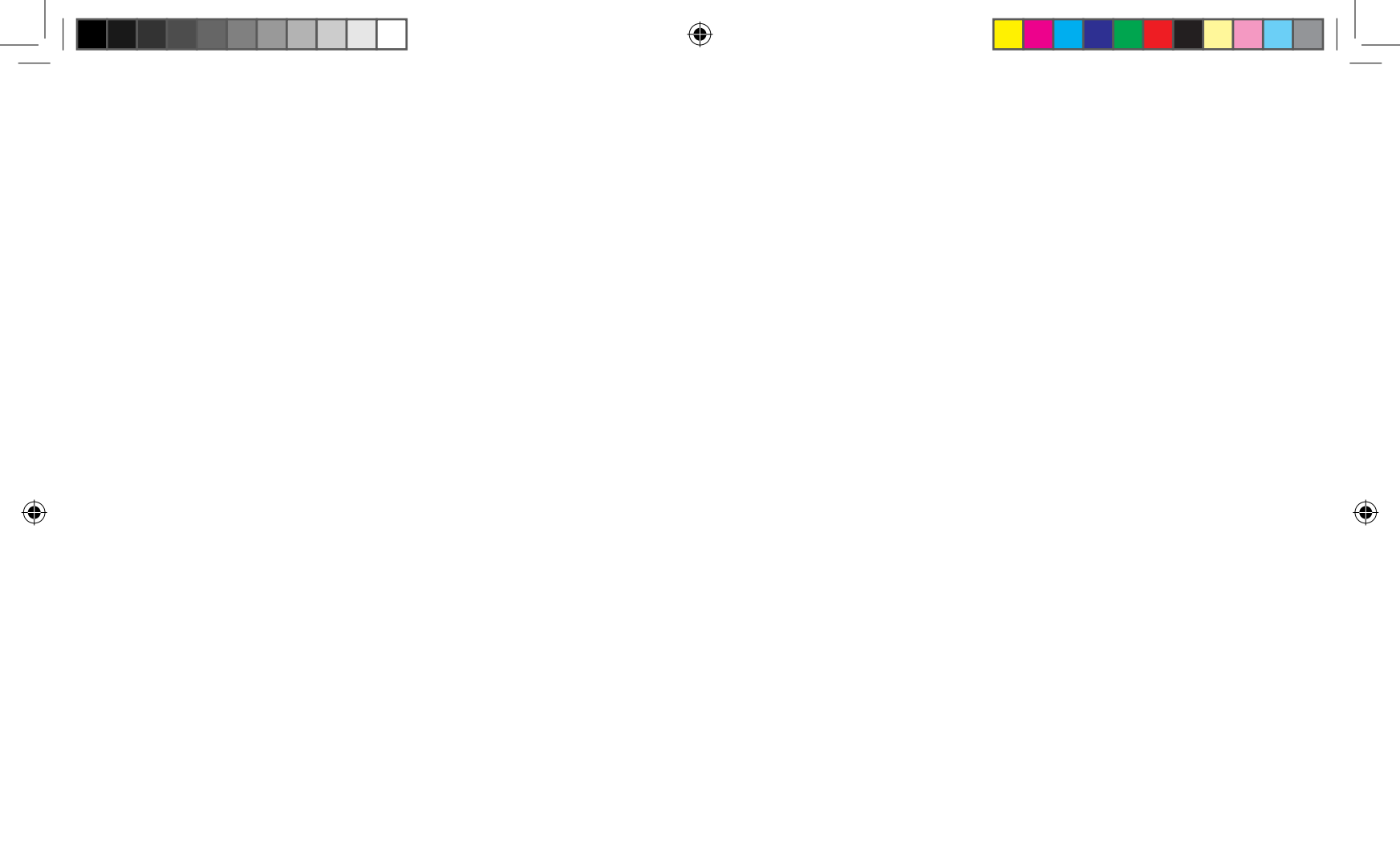

# CE

**Elite Security Products** Unit 7, Target Park, Shawbank Rd Lakeside, Redditch B98 8YN

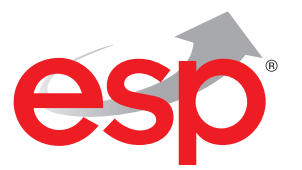

۲

Telephone: 01527 51 51 50 Fax: 01527 51 51 43 email: info@espuk.com

E&OE - Errors and omissions excepted. D17

#### www.espuk.com

۲